## 学信网学历认证流程

## 1.打开网页: https://www.chsi.com.cn/wssq/user/index.action

## 2.登录账号,无账号请注册

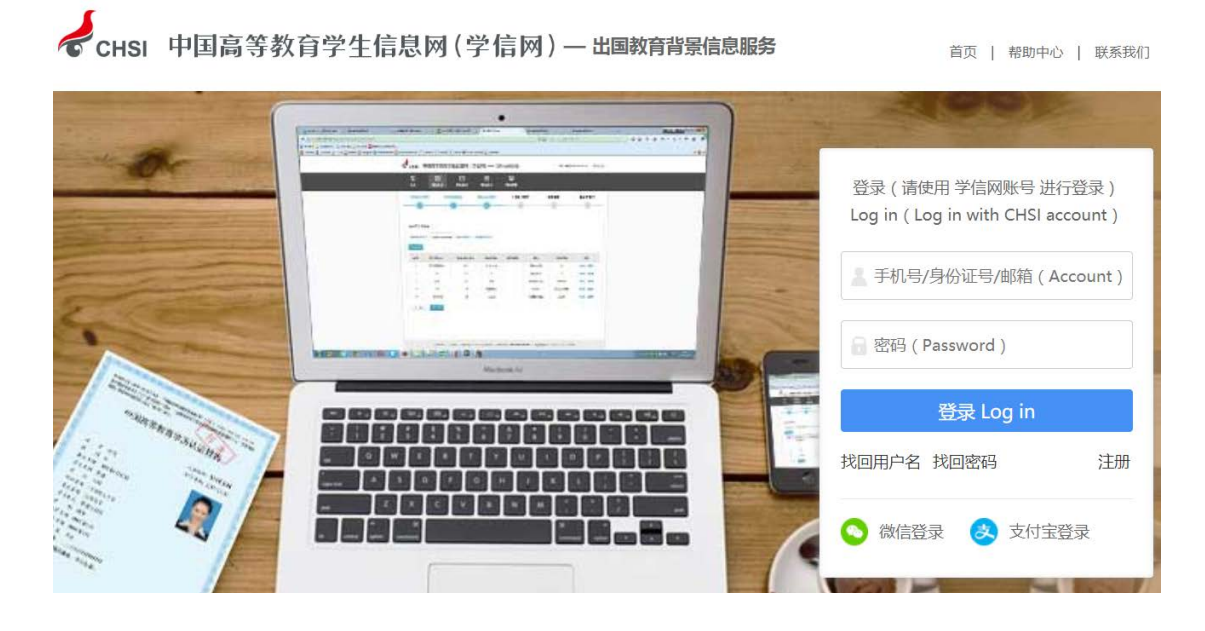

3.点击申请认证

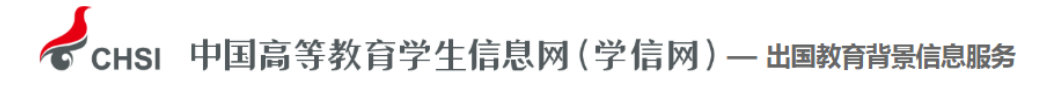

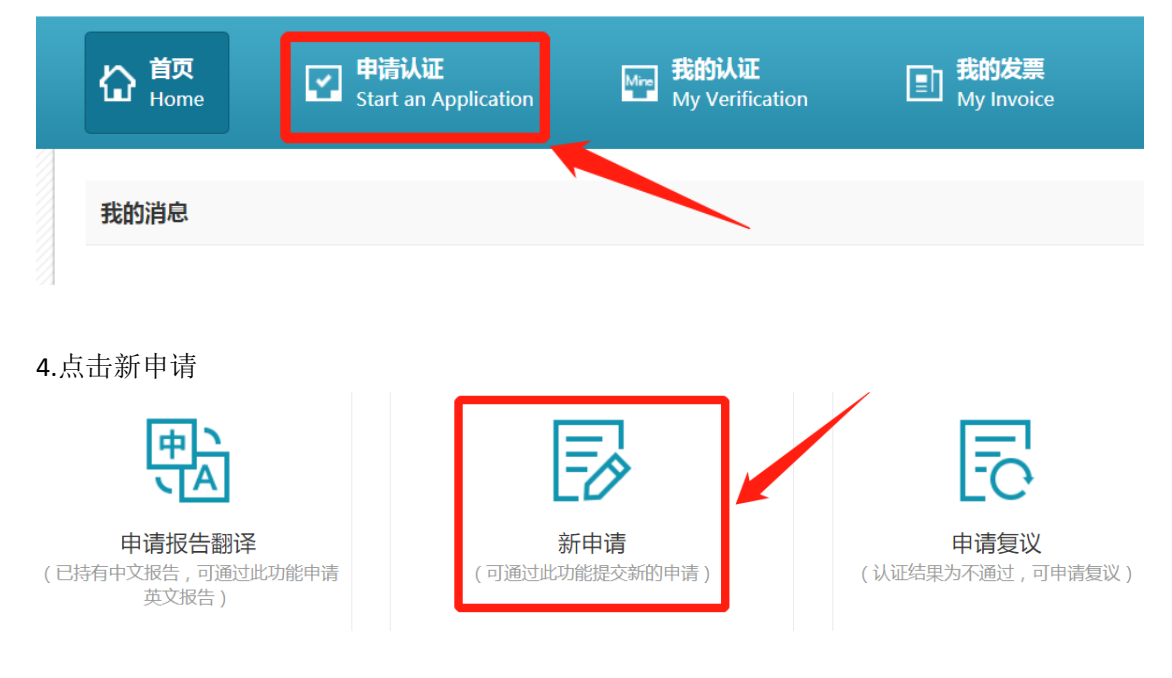

5.申请目的: 职业资格考试; 申请项目: 高等学历认证

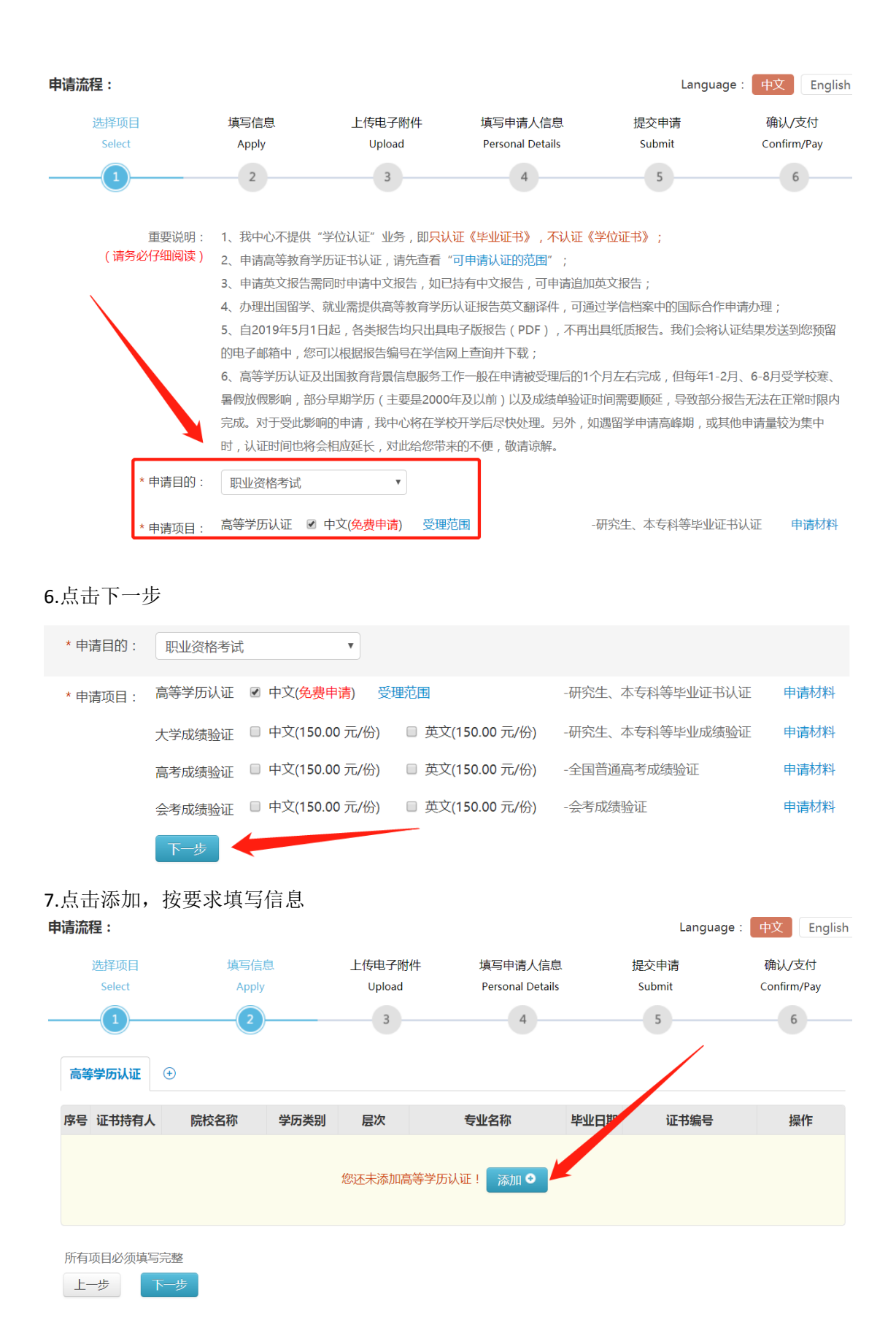

8.之后,按流程提示,按要求上传电子附件(一定要拍摄完整、清晰),然后,按要求一直操作到结束即可,验证成功后,会收到短信提示,这时,可以再次登录网站,在"我的认证"

## 里下载电子认证证书。

| 短信内容                                                      | 解释说明                                         |
|-----------------------------------------------------------|----------------------------------------------|
| XX,您好!您办理的XX验证已进入资料信息审核环节,审核完成<br>后将短信告知。                 | 提交的申请材料符合要求。                                 |
| XX , 您好!您办理的XX验证校对未通过 , 请登录认证网上申请平<br>台 , 查看"我的消息"并按提示操作。 | 提交的申请材料不符合要求,请在"我的消息"中<br>查看详情,并进入"我的认证"中修改。 |
| XX,您好!您办理的XX验证结果已出,报告编号:XXXXXXXX。                         | 特别注意:申请多份验证,每一份验证完成时都会<br>发送一条短信。            |
| XX,您好!您申请的XX验证需补充提供材料或信息,请您尽快登录网上申请系统,在"我的消息"中查看详细内容。     | 验证申请受理之后,需补充提供材料或信息。                         |

| 協 <sup>首页</sup> | <b>申请认证</b>          | Mer 我的认证        | 王 我的发票     | 同 <b>我的消息</b> | 子 我的咨询    |
|-----------------|----------------------|-----------------|------------|---------------|-----------|
| Home            | Start an Application | My Verification | My Invoice | My Message    | My Enquir |

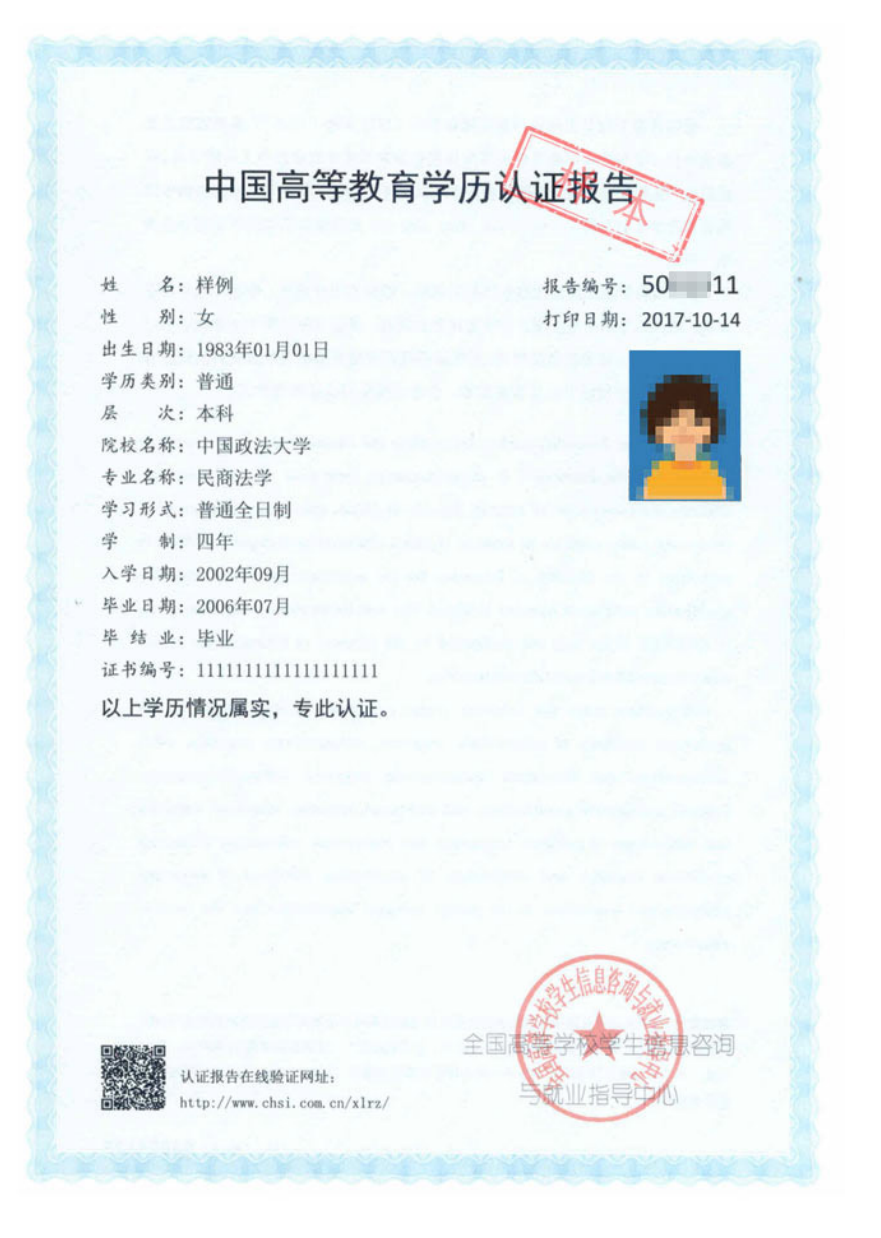